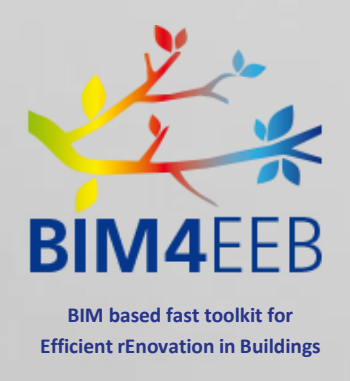

# BIM4Occupants – Versione Owners Guida Utente

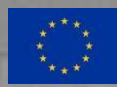

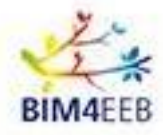

BIM4Occupants - Versione Owners Guida Utente

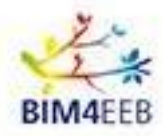

## INDICE

| 1 | В   | BIM4Occupants – Versione Owners in generale          | 4  |
|---|-----|------------------------------------------------------|----|
| 2 | L   | ogin e inizio                                        | 5  |
|   | 2.1 | Login                                                | 5  |
|   | 2.2 | Registrazione utente                                 | 5  |
|   | 2.3 | Password dimenticata                                 | 7  |
|   | 2.4 | Modifica della lingua corrente da Inglese a Italiano | 7  |
|   | 2.5 | Profilo Utente                                       | 8  |
|   | 2.6 | Risorse utente                                       | 9  |
|   | 2.7 | Menù attività                                        | 10 |
| 3 | В   | Building's Overview                                  | 11 |
| 4 | В   | Building's Ambient Conditions                        | 12 |
| 5 | В   | Building's Energy Analytics                          | 14 |
| 6 | R   | Renovation Processes                                 | 15 |
|   | 6.1 | Notifiche                                            |    |
| 7 | В   | 3IM Annotations                                      | 17 |
| 8 | S   | Safety and Security – Salute e sicurezza             |    |

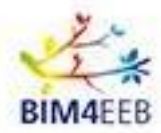

### <u>1</u> BIM4Occupants – Versione Owners in generale

Il tool **BIM4Occupants**, nella sua versione **Owners**, vi consentirà di visualizzare utili statistiche, quali le condizioni ambientali, i consumi e l'andamento dei lavori in corso nel vostro immobile.

Utilizzando questa applicazione potrete monitorare in tempo reale le **condizioni ambientali** del vostro immobile e rimanere aggiornati sui **processi di ristrutturazione** e i relativi **livelli di sicurezza**.

L'obiettivo di BIM4Occupants è di includere le preferenze e i bisogni degli inquilini dell'edificio nel quadro generale della ristrutturazione, con particolare attenzione alla conservazione del loro livello di comfort.

In particolare, la differenza principale tra la versione Inhabitants e la versione Owners, è il **livello di dettaglio** delle informazioni. Infatti, gli inquilini potranno accedere ad informazioni a livello di appartamento, mentre il proprietario avrà accesso ad **informazioni aggregate** a livello di edificio.

Grazie ancora per aver deciso di prendere parte a questo progetto. Il tuo contributo è molto importante e pensiamo che questa sia per noi e per voi una preziosa occasione di collaborazione.

Ti chiediamo un po' di pazienza nel caso in cui qualche funzione non dovesse essere ancora attiva o qualche informazione non fosse aggiornata, stiamo lavorando per migliorare il tool e il tuo contributo sarà utile anche per questo.

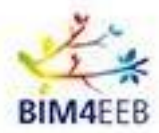

## 2 Login e inizio

#### 2.1 Login

Per accedere all'applicazione è necessario recarsi all'indirizzo https://bim4occupants.s5labs.eu/

Se è già stata effettuata la registrazione in precedenza, è sufficiente inserire il proprio username e password e successivamente cliccare sul pulsante *Login*.

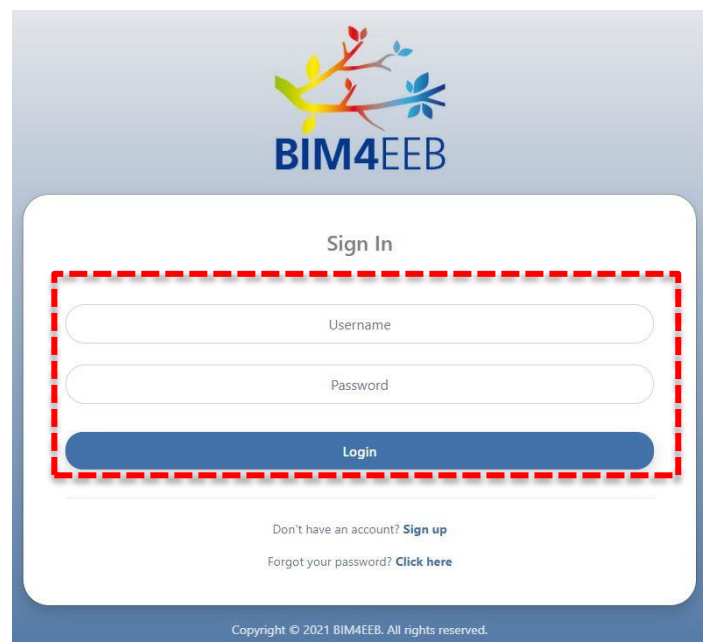

Figura 1: Schermata di accesso

#### 2.2 Registrazione utente

Nel caso, invece, in cui non sia ancora stata effettuata la registrazione, sarà necessario cliccare su Sign Up, a lato della scritta "Don't have an account?"

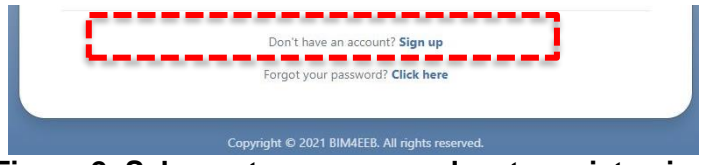

Figura 2: Schermata accesso, pulsante registrazione

A questo punto si aprirà una nuova finestra in cui verrà chiesto di scegliere:

- 1. Uno Username, ovvero il nome utente.
- 2. Una Password, che andrà confermata nel campo Repeat Password (Ripeti Password)
- 3. Lo User Token, ovvero un codice alfanumerico univoco che è possibile trovare in BIMMS.

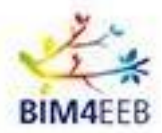

#### BIM4Occupants - Versione Owners Guida Utente

Lo User Token è disponibile in BIMMS cliccando sullo Username e successivamente su *Application Tools*. Apparirà quindi una lista delle applicazioni con i relativi *User Token*. A questo punto, basterà copiare il codice relativo a BIM4Occupants.

| 🛿 No Building 👻 🤮 Client/Owner 👻 bimm.owner.test 🎲 💙                                                                                                    | No Building                               | Le Client/Owner ▼                                             | bimm.owner.test 🎲 🔻<br>Account<br>Request Projects<br>Application Tools<br>Log out | -                                             |
|----------------------------------------------------------------------------------------------------|-------------------------------------------|---------------------------------------------------------------|------------------------------------------------------------------------------------|-----------------------------------------------|
|                                                                                                    | APPLICATION TOOLS                         | A Italia<br>Application Description                           | n demonstration site 👻 🜑 NO STAGE 👻 🕎 No Building 👻 🍰 Client/Owner                 | <ul> <li>&gt; bimm.owner.test ₩a +</li> </ul> |
|                                                                                                    | BIM4Occupants<br>Auteras                  | BIMAOccupants developed by Suite5<br>Auteras developed by TUD | 45- 11<br>45 111                                                                   |                                               |
|                                                                                                    | BIMcpd                                    | BIMcpd developed by UCC                                       | 4bi 11                                                                             |                                               |
|                                                                                                    | Fast Mapping Building Toolkit<br>BIMEaser | Fast Mapping Building Toolkit developed RISE                  | 466 911                                                                            |                                               |
| and the second second s | BIMPlanner                                | BIMPlanner developed by VTT                                   | 4681 11 46801 1911                                                                 |                                               |
| BIM4EEB                                                                                                    |                                           |                                                               |                                                                                    |                                               |

Figura 3: User Token in BIMMS

Una volta accettate le condizioni sul trattamento dei dati personali e cliccato su Sign Up, l'account verrà creato.

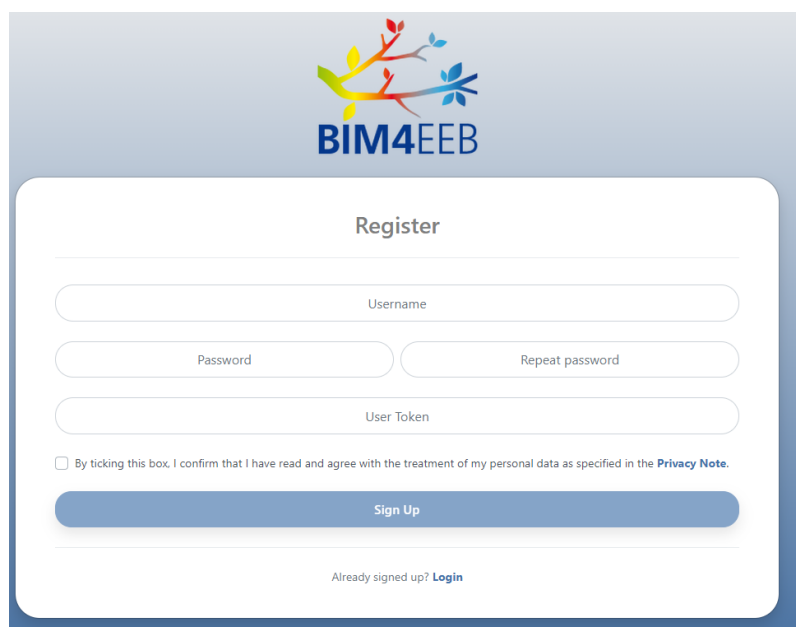

GA N. 820660 22/07/2021

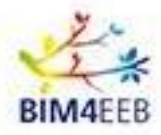

BIM4Occupants - Versione Owners Guida Utente

#### Figura 4: Schermata di nuova registrazione

#### 2.3 Password dimenticata

Nel caso in cui un utente già registrato avesse dimenticato la password di accesso, potrà recuperarla cliccando su *Click here*, accanto a "Forgot your password?" nella schermata principale.

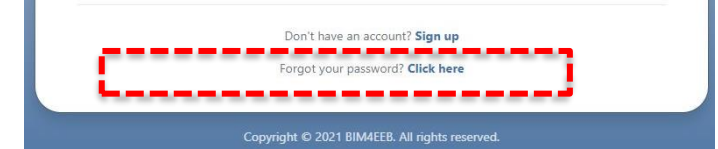

Figura 5: Indicazioni da seguire in caso di password dimenticata

Nella schermata successiva verrà quindi richiesto di inserire nuovamente lo Username e lo User Token precedentemente forniti. A questo punto sarà possibile inserire la nuova password (*New Password*) e confermarla (*Confirm Password*).

Cliccando sul pulsante "Reset Password", la procedura sarà quindi compiuta.

|                                           |                                                                                                 |                                                                   | *                                          |
|-------------------------------------------|-------------------------------------------------------------------------------------------------|-------------------------------------------------------------------|--------------------------------------------|
|                                           | B                                                                                               | SIM4EE                                                            | В                                          |
| Forgot ye<br>If you forgo<br>If you do no | our password? Let us h<br>t your password, provide your<br>t have an account, <b>click here</b> | <b>elp you.</b><br>Username, User Token<br>to set up a new accoun | and the New Password, in order to reset it |
|                                           |                                                                                                 | Username                                                          |                                            |
|                                           |                                                                                                 | User Token                                                        |                                            |
|                                           | New Password                                                                                    |                                                                   | Confirm Password                           |
|                                           |                                                                                                 | € Reset Password                                                  |                                            |
|                                           |                                                                                                 |                                                                   |                                            |

Figura 6: Schermata password dimenticata

#### 2.4 Modifica della lingua corrente da Inglese a Italiano

L'applicazione consente di scegliere la lingua di utilizzo. Per passare da inglese a un'altra delle possibili lingue, è necessario modificare la selezione del pulsante nell'angolo in alto a destra, selezionando Italiano (IT), Polacco (PL) o Finlandese (FI).

| 🛃 вімчеев 🛛 🚍                 | ☆ Building's Overview        | EN Set test2 - apartment2        |
|-------------------------------|------------------------------|----------------------------------|
| Building's Overview           |                              | Last update: 12/02/2020 11:09:22 |
| Building's Ambient Conditions | BAILDING 2 INDOOK CONDITIONS | Cast update: 13/03/2020 11:06:23 |

Figura 7: Modifica della lingua di navigazione

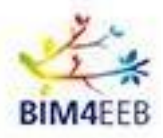

#### 2.5 **Profilo Utente**

| 🔹 вімаеев 🛛 🚍               | 2 User Profile                        |                 |     | ⊕ E | N Q testow                  | ner<br>emonstration_site |
|-----------------------------|---------------------------------------|-----------------|-----|-----|-----------------------------|--------------------------|
| Building's Overview         | MY PROFILE                            |                 |     |     | testowner<br>italian_demons | tration_site             |
| Building's Energy Analytics | Username:                             | testowner       |     |     | MY PROJECTS                 |                          |
| Renovation Processes        | Gender:                               | 🕴 Male 🗍 Female | - 1 |     | italian_demonstration_sit   | OWNER                    |
| BIM Annotations             | Age Group:                            | 26-35           | - J | 1   | MY ACCOUNT                  | · · · · · ·              |
| 🛆 Safety & Security         | Age oroup.                            | 20.00           |     |     | 2                           |                          |
|                             | · · · · · · · · · · · · · · · · · · · |                 |     |     | User Profile                | User Assets              |
|                             | 窗 Delete Account    P Update Passu    | word            |     |     | D+ L                        | ogout                    |
|                             |                                       |                 |     |     |                             |                          |

Figura 8: Schermata Profilo Utente

Ogni utente registrato ha un **Profilo Utente**, in cui dovrà inserire **informazioni base** riguardo la sua persona, come il sesso e la fascia d'età. Per accedervi è necessario cliccare sull'icona in alto a destra e poi su *Profilo Utente / User Profile*.

Dal proprio account, inoltre, tramite la funzione *Aggiorna Password / Update Password* ogni utente può **cambiare la password** del profilo, oppure **cancellare l'account** tramite il pulsante *Cancella Account / Delete Account.* 

| UPDATE PASSWORD  |              |                      |
|------------------|--------------|----------------------|
| Current Password | New Password | Confirm New Password |
| Delete Account   |              |                      |

Figure 9: Aggiorna la password o cancella l'account

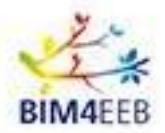

#### 2.6 Risorse utente

Attraverso la schermata *Risorse Utente / User Assets*, il proprietario visualizza l'edificio registrato nell'applicazione con il suo nome ufficiale. Inoltre, può inserire dei nomi Alias per l'edificio nel suo complesso, e per ogni piano.

In questo modo sarà più agevole l'individuazione dell'immobile e di tutti gli spazi di esso all'interno delle altre funzionalità dell'applicazione.

| 🕰 вім4еев 🛛 🚍 | ⊨ User Assets                                                                                                    | en 🌐 | testow italian_c | ner<br>lemonstration_site | • | • |
|---------------|----------------------------------------------------------------------------------------------------|------|------------------|---------------------------|---|---|
|               | TIALIAN_DEMONSTRATION_SITE Building Name: N/A OUTDOOR AREA Floor Alise: Outdoor Area FLOOR -1 Floor Alise: Floor -1 Floor Alise: Floor -1 FLOOR 0 FLOOR 0 FLOOR 0 FLOOR 1 FLOOR 1 FLOOR 0 FLOOR 1 FLOOR 1 FLOOR 0 FLOOR 1 FLOOR 1 FLOO |      | Building Allas:  | N/A                       |   |   |
|               | Floor Alias: Floor 1 🧳                                                                                                    |      |                  |                           |   |   |

Figura 10: Schermata User Assets

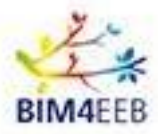

#### 2.7 Menù attività

Sulla sinistra è invece presente il menù contenente tutte le funzionalità.

Cliccando sulla voce che si desidera consultare, si aprirà la relativa schermata.

| 🐝 BIM4EEB 🛛 🗮               | A Notifications (⊕ ► ▲ ▲ ▲ ▲ ▲ ▲ ▲ ▲ ▲ ▲ ▲ ▲ ▲ ▲ ▲ ▲ ▲ ▲                                                                                                    | artment2 |
|-----------------------------|----------------------------------------------------------------------------------------------------|----------|
| Building's Overview         | All Renovation Processes Safety & Security                                                                                                    |          |
| Building's Energy Analytics |                                                                                                    | 8tim     |
| Renovation Processes        | Ype     Vice     Vice | Action   |
| BIM Annotations             | 3 Renovation Processes Building X - Outdoors 7th March 20:00 Foo 3                                                                                                    | 0        |
| Safety & Security           |                                                                                                    |          |
|                             |                                                                                                    |          |
|                             | opyright © 2020 BIM4EEB. All rights reserved.                                                                                                    |          |

Figura 11: Schermata Menù Attività

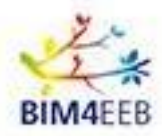

## 3 Building's Overview

Questa funzionalità permette ai proprietari di monitorare in tempo reale le condizioni ambientali del proprio immobile. È possibile visualizzare **temperatura, umidità, illuminazione** e **qualità dell'aria**, sia interne che esterne all'edificio. In particolare, tramite l'apposito tasto, l'applicazione permette di selezionare il piano dell'edificio del quale si desidera conoscere le informazioni, presentando il risultato medio per piano.

| 🔹 BIM4EEB 🛛 🚍                                                                                                  | Building's Overview                              |                 |                             | EN (2 kostas1 test2 - apartment2 K                      |
|----------------------------------------------------------------------------------------------------|--------------------------------------------------|-----------------|-----------------------------|---------------------------------------------------------|
| Building's Overview     Building's Ambient Conditions     Building's Energy Analytics     Renovation Processes | BUILDING'S INDOOR CONDITIONS                     | Lundrity D      | ()<br>Iteminance ()         | Last update: 13/03/2020 11:08:23                        |
| ⑥ BIM Annotations ▲ Safety & Security                                                                          | 22.2 °C                                          | 41%             | 3200.0 lux                  | CO2 VOC PM2.5<br>450 ppm 150 ppb 8 µg/m3                |
|                                                                                                    | Temperature @<br>22.4 °C                         | Humidity<br>41% | Illuminance o<br>3200.0 lux | Air Quality<br>CO2 VOC PM2.5<br>450 ppm 150 ppb 8 µg/m3 |
|                                                                                                    | OUTDOOR CONDITIONS O<br>Temperature O<br>22.2 °C | Humidity<br>48% | Illuminance<br>9800 LUX     | Commont Air Quality Index ()                            |
|                                                                                                    |                                                  |                 |                             |                                                         |
|                                                                                                    | Copyright © 2020 BIM4EEB. All rights reserved.   |                 |                             |                                                         |

#### Figura 12: Schermata Building's Overview

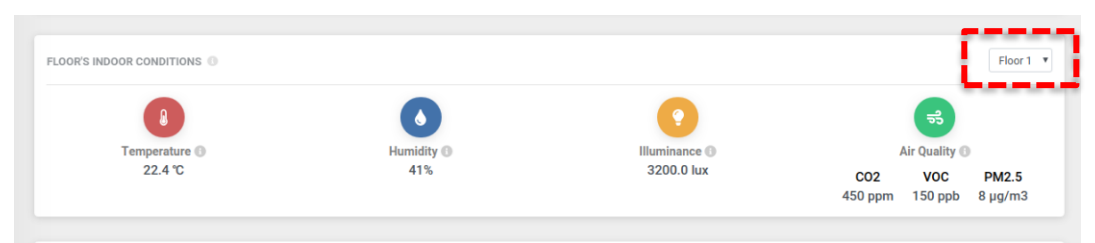

Figure 13: Condizioni ambientali – primo piano

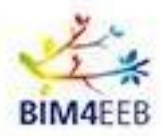

## 4 Building's Ambient Conditions

Grazie a questa funzionalità, il proprietario potrà visualizzare le **condizioni ambientali** dell'edificio in un **determinato periodo**. Inserendo le date di inizio e di fine del periodo che si desidera analizzare e cliccando su *Search / Cerca*, l'app mostrerà i dati di temperatura, umidità, illuminazione e qualità dell'aria che sono stati rilevati in quel periodo.

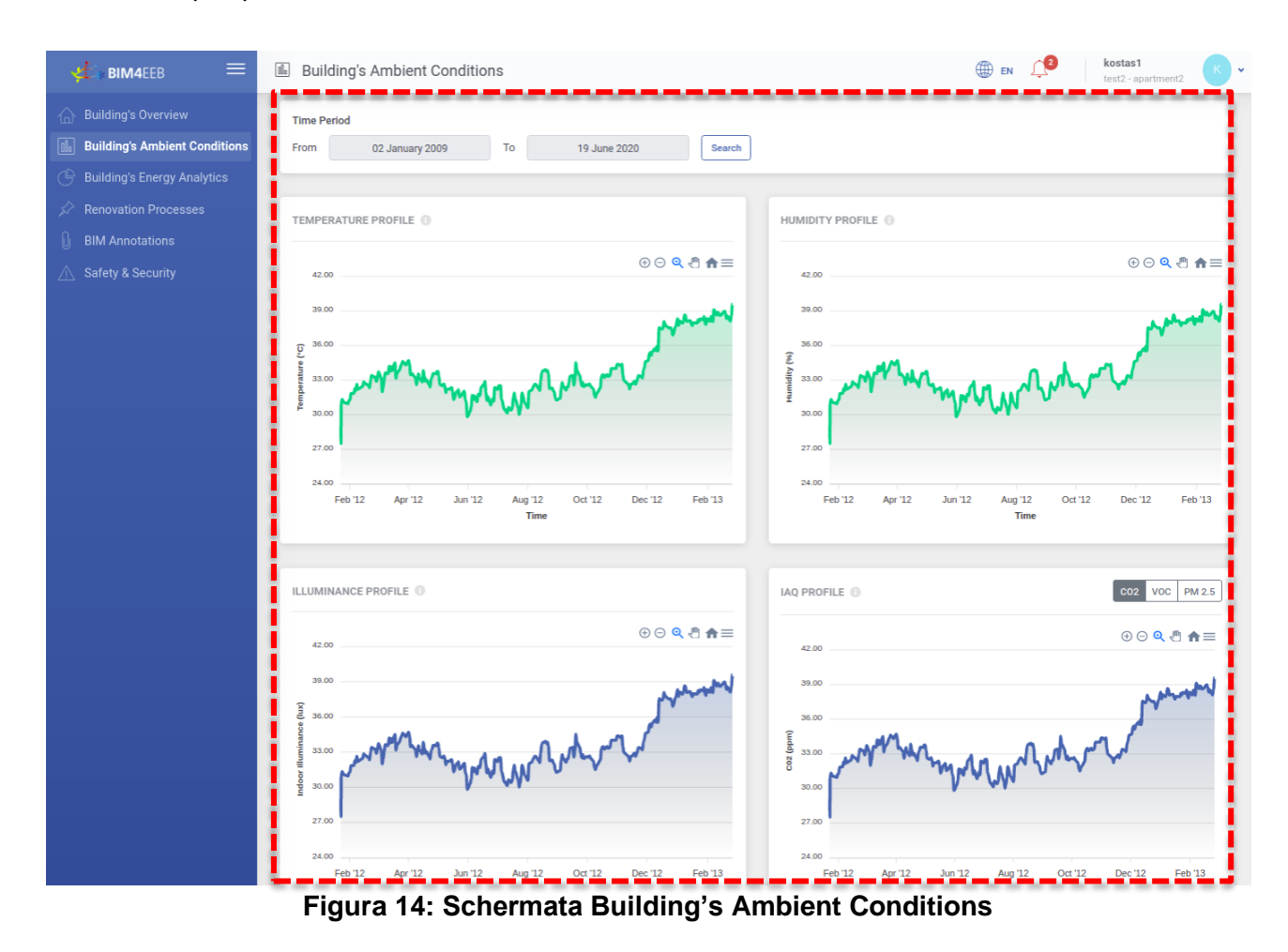

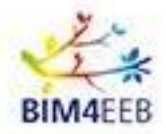

I dati vengono visualizzati in forma di grafico, facilmente navigabili. Utilizzando i comandi in alto a destra del grafico, è possibile zoomare per visualizzare il dettaglio del mese, del giorno o delle ore, o avere una visione più ampia dell'anno.

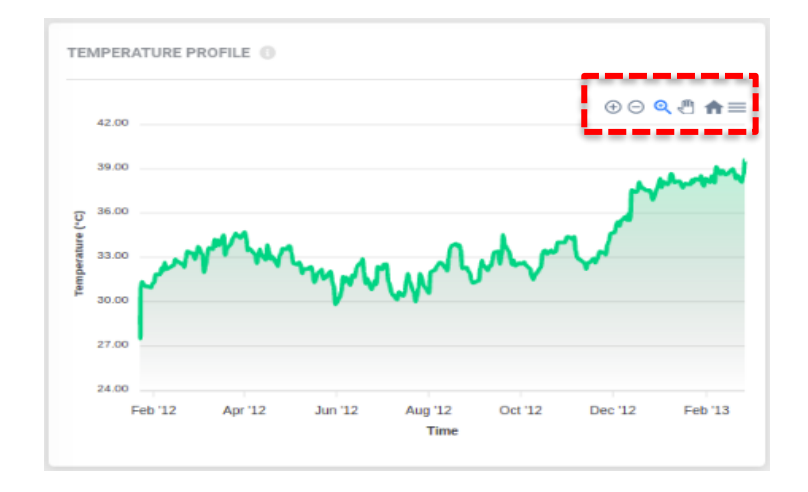

Figura 15: Dettaglio grafico temperatura – panoramica annuale

Inoltre, cliccando sull'icona più a destra, l'applicazione consente di scaricare i dati in forma di grafico.

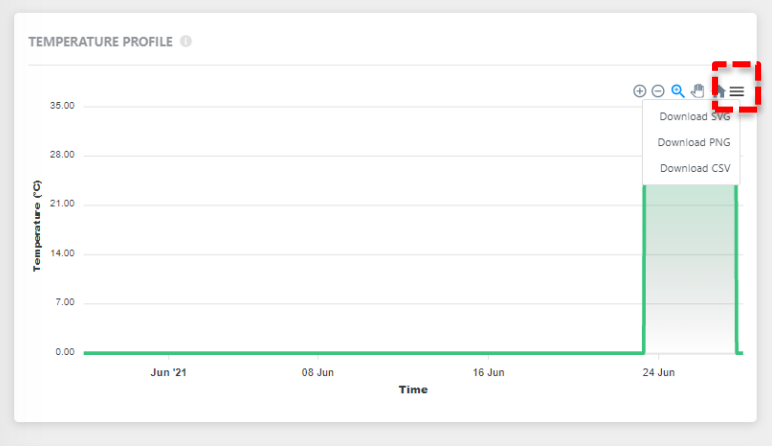

Figura 16: Scarica i grafici

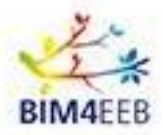

## 5 Building's Energy Analytics

Tramite questa funzionalità, ogni proprietario di un edificio sarà in grado di visualizzare **informazioni aggregate riguardanti i consumi energetici** del proprio immobile. È possibile visualizzare il consumo giornaliero e totale, sia quello disaggregato di elettricità che di gas.

| 🟓 вімчеев 🛛 🚍                                                                         | Building's Energy Analytics                                                                                         | EN CONSTANT Kostas1 K                             |
|---------------------------------------------------------------------------------------|----------------------------------------------------------------------------------------------------|---------------------------------------------------|
| Building's Overview     Building's Ambient Conditions     Building's Energy Analytics | Time Period<br>From 27 April 2020 To 19 June 2020 Search                                                            | Hourly Daily Weekly Monthly                       |
| Renovation Processes     BIM Annotations     Safety & Security                        | Daily Consumption         Total Consumption         ♥ Electricity           7.0 kWh         7.5 kWh         2.5 kWh | B) Gas<br>4.0 kWh                                 |
|                                                                                       | TOTAL ENERGY CONSUMPTION                                                                                            | <ul> <li>         ② ○ 역 전 ★ =         </li> </ul> |
|                                                                                       | 0.00 May '20 08 May 16 May 24 May Jun '20 Time                                                                      | 08 Jun 16 Jun                                     |

Figura 17: Schermata Building's Energy Analytics

Analogamente alla sezione precedente, inserendo le date di un periodo di tempo che si desidera analizzare e cliccando su Search / Cerca, è possibile visualizzare l'andamento dei dati energetici di quella fascia temporale.

|                    |                     |                                                                              |    |                     | Filtro Temp                                   | orale |  | 1                          |                             |
|--------------------|---------------------|------------------------------------------------------------------------------|----|---------------------|-----------------------------------------------|-------|--|----------------------------|-----------------------------|
| Inoltre<br>il cons | e, è dis <br>sumo e | sponibile un tasto filtro temporale<br>energetico di ogni ora, giorno, setti |    | <sup>Ogni ora</sup> | Ogni ora Ogni giorno Ogni settimana Ogni mese |       |  | che permette di monitorare |                             |
| T                  | Time Period         | 27 April 2020                                                                | То | 19 June 2020        | Search                                        |       |  |                            | Hourty Daily Weekly Monthly |

Figura 18: Ricerca per fascia temporale e filtro temporale per visualizzazione

Anche in questo caso, i grafici output sono navigabili e scaricabili allo stesso modo di quelli della sezione precedente.

GA N. 820660 22/07/2021

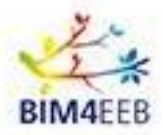

## 6 Renovation Processes

Questa sezione consente di tenere aggiornato il proprietario su tutti gli **interventi di manutenzione e/o di ristrutturazione effettuati o previsti** nel suo immobile. È possibile visualizzare le informazioni sul tipo di ristrutturazione, la data di inizio e fine, la durata del processo, così come la localizzazione delle attività all'interno dell'edificio. L'applicazione supporta anche il filtraggio basato sullo stato di ogni processo di ristrutturazione: passato, previsto o rifiutato dagli inquilini.

Inoltre, è disponibile una vista a calendario delle attività. Tramite il tasto dedicato, è possibile selezionare una vista settimanale oppure mensile.

| 📲 BIM4EEB 🛛 🚍                 | 🖉 Renova                                   | ation Processes |                 |                  |                   |                       | ⊕ en 🗘                                    | dbik<br>test2 - apartment2 |
|-------------------------------|--------------------------------------------|-----------------|-----------------|------------------|-------------------|-----------------------|-------------------------------------------|----------------------------|
| Building's Overview           | 1                                          |                 |                 |                  |                   |                       |                                           |                            |
| Building's Ambient Conditions | Title                                      | Activity Id     | Start Date      | 0                | End Date          | ‡ Location            | Status                                    | Actions                    |
| Building's Energy Analytics   | Title 1                                    | 0001            | 31 May 2020 11  | :00              | 5 June 2020 20:00 | Building 1 - Zone A   | PAST                                      | ۵                          |
| 🖉 Renovation Processes        | Title 2                                    | 0002            | 3 June 2020 23: | 00               | 8 June 2020 23:59 | Building 1 - Outdoors | UPCOMING                                  | ۲                          |
| BIM Annotations               | Title 3                                    | 0003            | 4 June 2020 11: | 00               | 7 June 2020 20:00 | Building 1 - Zone A   | DECLINED                                  | ٥                          |
| 🛆 Safety & Security           | Title 4                                    | 0004            | 5 June 2020 11: | 00               | 5 June 2020 20:00 | Building 1 - Zone A   | UPCOMING                                  | ۵                          |
|                               |                                            |                 |                 |                  |                   |                       |                                           |                            |
|                               |                                            |                 |                 |                  |                   |                       |                                           |                            |
|                               | CALENDAF                                   | R VIEW          |                 |                  |                   |                       |                                           | Week Month                 |
|                               |                                            |                 |                 |                  |                   |                       |                                           |                            |
|                               |                                            | June 2020 > >>  | June 2020       | Wed              | Thu               | Fri                   | Sat                                       | Sun                        |
|                               | 1                                          | 2               |                 | 3                | 4                 | 5                     | 6                                         |                            |
|                               |                                            |                 |                 | Activity ID: 000 |                   | Activity ID: 0002     | 745 · · · · · · · · · · · · · · · · · · · |                            |
|                               |                                            |                 |                 |                  | (                 | Activity ID: 0004     | y ID: 0003                                |                            |
|                               | 8                                          | 9               |                 | 10               | 11                | 12                    | 13                                        | 14                         |
|                               | Ac                                         | tivity ID: 0002 |                 |                  |                   |                       |                                           |                            |
|                               |                                            |                 |                 |                  |                   |                       |                                           |                            |
| n.n.n.                        | 15                                         | 16              |                 | 17               | 18                | 19                    | 20                                        | 21                         |
|                               | 1                                          |                 |                 |                  |                   |                       |                                           | · · · · · ·                |
|                               |                                            |                 |                 |                  |                   |                       |                                           |                            |
|                               | 22                                         | 23              |                 | 24               | 25                | 26                    | 27                                        | 28                         |
|                               |                                            |                 |                 |                  |                   |                       |                                           |                            |
|                               | i a se se se se se se se se se se se se se |                 |                 |                  |                   |                       |                                           | i                          |
|                               |                                            |                 |                 |                  |                   |                       |                                           |                            |

Figura 19: Schermata Renovation Process

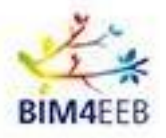

#### 6.1 Notifiche

Oltre a mostrare la lista delle ristrutturazioni, l'applicazione invierà delle **notifiche per tenere aggiornati** i proprietari sulle lavorazioni programmate. La lista delle notifiche è disponibile cliccando l'icona in alto a destra. È possibile anche il filtraggio delle notifiche per processo di ristrutturazione e livello di sicurezza.

| BIM4EEB = | . □ Notific     | ations    |                      |   |                       |                          |   |                                     | ⊕ · <i>⊈</i> 9                | kostas1<br>test2 - apartme | nt2    |
|-----------|-----------------|-----------|----------------------|---|-----------------------|--------------------------|---|-------------------------------------|-------------------------------|----------------------------|--------|
|           |                 |           |                      |   |                       | All Renovation Processes | s | Safety & Security                   |                               |                            |        |
|           |                 | ID 0      | Туре                 | ¢ | Location              | Timestamp                | - | Title                               |                               |                            | Action |
|           | *               | 1         | Renovation Processes |   | Building X - Zone A   | 5th March 20:00          |   | Foo 1 Lorem ipsum dolor sit, amet c | onsectetur adipisicing elit.s | Lorem ips                  | ۲      |
|           | *               | 3 1       | Renovation Processes |   | Building X - Outdoors | 7th March 20:00          |   | Foo 3                               |                               |                            | 0      |
|           |                 |           |                      |   |                       |                          |   |                                     |                               |                            |        |
|           |                 |           |                      |   |                       |                          |   |                                     |                               |                            |        |
|           | Copyright © 202 | 0 BIM4EEB | All rights reserved. |   |                       |                          |   |                                     |                               |                            |        |

Figura 20: Schermata notifiche

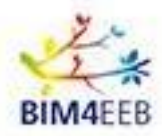

## 7 BIM Annotations

Tramite la funzionalità BIM Annotations, il proprietario dell'edificio può visualizzare, modificare e caricare all'interno di un modello geometrico dell'edificio le **informazioni sulle apparecchiature** esistenti all'interno del proprio immobile. Ogni apparecchiatura è rappresentata come un **oggetto BIM** con le relative informazioni sulla categoria dell'elemento, il tipo, il modello e la potenza nominale. La lista di tutti gli oggetti BIM è visualizzabile sempre nella schermata principale. Inoltre, è possibile visualizzare gli oggetti sia a livello di edificio che di appartamento.

| 📌 BIM4EEB 🗮                                                                                                    | BIM Annotations |              |               |           | 🌐 EN 🔎 | dbik D -                              |
|----------------------------------------------------------------------------------------------------|-----------------|--------------|---------------|-----------|--------|---------------------------------------|
| Bulding's Overview     Bulding's Ambert Conditions     Bulding's Energy Analytics     Prenovation Processes     BIM Annotations     Solety 4. Security |                 |              |               |           | ]      |                                       |
|                                                                                                    |                 | pi Ji -      | T-T-          | ·         | ]      | + Add New BM Element                  |
|                                                                                                    | Bim Element Id  | Category 1   | lype Model    | Nominal   | Ac     | tions                                 |
|                                                                                                    | m               | category 1   | ype 1 model 1 | nominal 1 | 2      | · · · · · · · · · · · · · · · · · · · |
|                                                                                                    | 222             | category 2 t | ype 2 model 2 | nominal 2 | /      |                                       |
|                                                                                                    | 333             | category 3 t | ype 3 model 3 | nominal 3 | 1      |                                       |
|                                                                                                    |                 |              |               |           |        | '                                     |

Figura 21: Schermata BIM Annotations

Cliccando su questa icona <sup>2D</sup> <sup>3D</sup>, è possibile scegliere di visualizzare la pianta dell'edificio in 3D oppure in 2D.

Per modificare le informazioni sulle apparecchiature presenti nella lista è necessario cliccare sulla voce *Actions*, mentre cliccando sull'icona + Add New BIM Element è possibile aggiungere un nuovo elemento.

| 📌 BIM4EEB 🛛 🚍                                                                         | BIM Annotations    |                     |        |             |           | EN      C     dbik     test2 - apariment2 |
|---------------------------------------------------------------------------------------|--------------------|---------------------|--------|-------------|-----------|-------------------------------------------|
| Building's Overview     Building's Ambient Conditions     Building's Energy Analytics | TEST2 - APARTMENT2 | Add New BIM Element |        |             |           | 20 20                                     |
|                                                                                       |                    | Category            |        |             |           |                                           |
|                                                                                       |                    | Select category     |        |             | <u> </u>  |                                           |
| △ Safety & Security                                                                   |                    | Туре                |        |             |           |                                           |
|                                                                                       |                    | Model               |        |             |           |                                           |
|                                                                                       |                    | Nominal Power       |        |             |           |                                           |
|                                                                                       |                    | L                   |        | Cancel Subr | 2         | Add New BM Element                        |
|                                                                                       | Bim Element Id     | Category            | Туре   | Model       | Nominal   | Actions                                   |
|                                                                                       | 111                | category 1          | type 1 | model 1     | nominal 1 | 1                                         |
|                                                                                       | 222                | category 2          | type 2 | model 2     | nominal 2 | 1                                         |
|                                                                                       | 333                | category 3          | type 3 | model 3     | nominal 3 | 1                                         |
|                                                                                       |                    |                     |        |             |           |                                           |

Figura 22: Aggiungi o modifica oggetto BIM

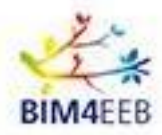

| Building's Ambient Conditions<br>Building's Energy Analytics | Status<br>All Upcoming | Ongoing Finished |            |                 |            |          | All Alert Low       | Normal High |
|--------------------------------------------------------------|------------------------|------------------|------------|-----------------|------------|----------|---------------------|-------------|
| Renovation Processes                                         | Alert ID               | ¢ Type           | Issue      | ¢ Timestamp     | Importance | Status   | Location            |             |
| Safety & Security                                            | 111                    | Safety           | issue 1    | 5th March 20:00 | High       | FINISHED | Building 1 - Zone A |             |
|                                                              | 222                    | Safety           | issue 2    | 6th March 20:00 | Alert      | FINISHED | Building 1 - Zone B |             |
|                                                              | 333                    | Safety           | issue 3    | 7th March 20:00 | Low        | ONGOING  | Building 2 - Zone A |             |
|                                                              | 444                    | Safety           | issue 4    | 8th March 20:00 | Normal     | ONGOING  | Building 3 - Zone A |             |
|                                                              |                        |                  | increase P | 9th March 20:00 | High       | UPCOMING | Building 3 - Zone B |             |
|                                                              | 555                    | Safety           | issue 5    |                 |            |          |                     |             |
|                                                              | 555                    | Safety           | ISSUE D    |                 |            |          |                     |             |
|                                                              | 555                    | Salety           | ISUE 5     |                 |            |          | ]                   |             |

## 8 Safety and Security – Salute e sicurezza

Figura 23: Schermata Safety and Security – Salute e Sicurezza

Safety and Security – Salute e Sicurezza è la funzionalità che permette ai proprietari di visualizzare il registro delle lavorazioni prossime o effettuate nell'edificio e le relative **condizioni di sicurezza dell'ambiente** in cui vengono eseguite. Ogni lavorazione viene riportata con un codice identificativo e con informazioni relative al tipo di allarme, argomento specifico del problema, data e orario, livello di importanza, stato e posizione della lavorazione all'interno dell'edificio.

L'app supporta il filtraggio in base allo stato della lavorazione e/o all'importanza delle condizioni di sicurezza.

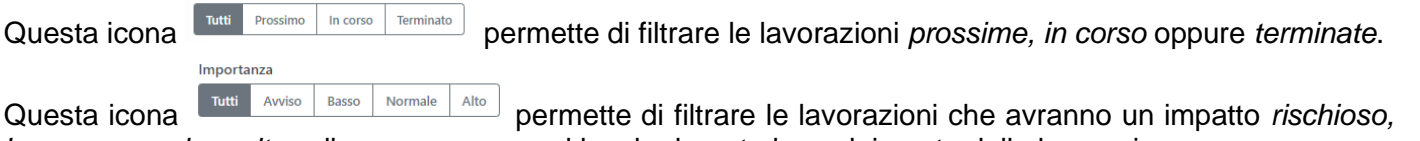

basso, normale o alto sulla permanenza nel locale durante lo svolgimento della lavorazione.